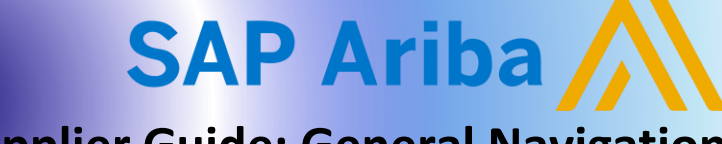

## **Supplier Guide: General Navigation**

Quick Reference Guide

## 1. Log into Ariba using your username and password

- a. Link: <u>https://supplier.ariba.com/</u>
- b. Enter Username and Password

| SAP Business Network -                                                       | <b>₽</b> ()                                                                                                    |
|------------------------------------------------------------------------------|----------------------------------------------------------------------------------------------------|
|                                                                              |                                                                                                    |
| Supplier sign-in                                                             | SAP Business Network for suppliers webinars<br>Register or access on-demand webinars<br>specifically designed for suppliers to support<br>them on their journey. These cover a range of<br>topics, across the various regions, and are<br>relevant to both Enterprise and Standard |
| Next Forgot username New to SAP Business Network? Register Now or Learn more | accounts.                                                                                                    |
| 5                                                                            | 0 0 0 0                                                                                                    |

2. Click Business Network next to the SAP logo in the top left corner

## a. Select Ariba Proposals & Questionnaires

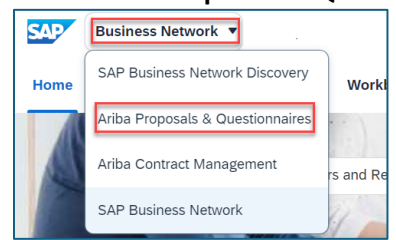

Within the Events section, locate the relevant Event within the Status: Open folder

 Click on hyperlink to open the Event

| Home                                                                                                    |               |                    |            |              |  |  |
|----------------------------------------------------------------------------------------------------|---------------|--------------------|------------|--------------|--|--|
| Welcome to the <b>Ariba Spend Management</b> site. This site assists in identifying world class suppliers who are market leaders in quality, service, and cost. Ariba, Inc. administers this site in an effort to ensure market integrity. |               |                    |            |              |  |  |
| Events                                                                                                    |               |                    |            |              |  |  |
| Title                                                                                                    | ID            | End Time 🕴         | Event Type | Participated |  |  |
| ▼ Status: Open (9)                                                                                                    |               |                    |            | 4            |  |  |
| Review Prerequisites and Intent to Bid                                                                                                    | Doc1166024763 | 9/26/2024 10:48 AM | RFP        | No           |  |  |
| Test Request for Proposal v1                                                                                                    | Doc1155912922 | 9/18/2024 12:00 AM | RFP        | No           |  |  |